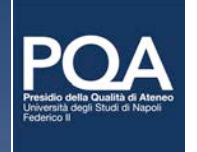

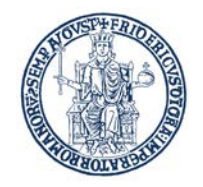

# La nuova SCHEDA INSEGNAMENTO

Istruzioni per la compilazione e pubblicazione della Scheda sul sito *docentiUniNA* 

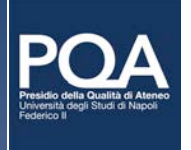

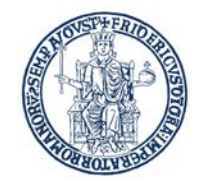

# LA SCHEDA INSEGNAMENTO (SI)

La "Scheda Insegnamento" (SI) illustra la didattica programmata nel CdS con riferimento a ciascun insegnamento e costituisce uno degli adempimenti previsti dal sistema AVA (Autovalutazione, Valutazione periodica, Accreditamento, Accreditamento) come parte integrante della descrizione dei Corsi di Studi.

https://www.anvur.it/attivita/ava/riferimenti-normativi/

L'insieme delle Schede di Insegnamento fa parte della documentazione utilizzata per la verifica del soddisfacimento dei requisiti di Qualità ai fini dell'accreditamento iniziale e periodico dei Corsi di Studi e pertanto rientra nel **"Sistema di Assicurazione della Qualità"** (AQ) di cui si deve dotare ogni Ateneo.

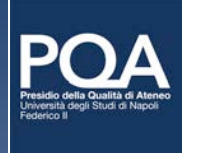

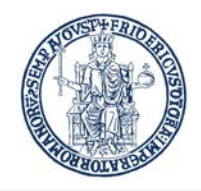

# IL SISTEMA AQ

Il Sistema di Assicurazione della Qualità è uno strumento in grado di garantire l'efficacia e l'efficienza dei processi per il raggiungimento di obiettivi prefissati dall'Ateneo e formalizzati nella Politica di Assicurazione della Qualità.

L'AQ si realizza in azioni di progettazione, messa in opera e monitoraggio, finalizzate ad assicurare che gli obiettivi della qualità siano coerenti e misurabili attraverso appositi indicatori di processo e di prodotto, in relazione alle esigenze di tutti gli attori coinvolti, verificandone periodicamente l'adeguatezza rispetto ai risultati nonché gli opportuni interventi di miglioramento.

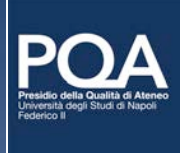

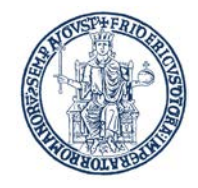

# LA SCHEDA INSEGNAMENTO

- Le Schede esplicitano gli obiettivi e i contenuti dell'insegnamento, specificandone dettagliatamente gli argomenti trattati, i risultati attesi (nei termini dei primi due Descrittori di Dublino relativi a conoscenze e competenze), le forme e i materiali della didattica e le modalità di verifica.
- La compilazione della Scheda Insegnamento è prevista inizialmente in fase di istituzione del CdS.
- La Scheda Insegnamento viene aggiornata ogni anno accademico ed è valida per la coorte di riferimento.

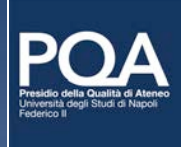

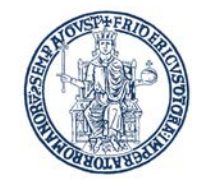

# MINIGUIDE E TEMPLATE SUL SITO PQA

In Area Didattica, sul sito <u>www.pqaunina.it</u> sono state pubblicate *Miniguide* e *Template* per la redazione dei diversi processi di AQ per i CCdSS, tra cui la **Miniguida** per la redazione della **Scheda Insegnamento** e il relativo **Template**.

- Il file della Miniguida ("Miniguida\_SI\_2022\_v1") è scaricabile dal sito in formato pdf.
- Il file del Template ("Template\_SI\_2022\_v1"), pure scaricabile dal sito, è in formato .pdf e .doc.

A gennaio 2022 è stata effettuata una revisione e aggiornamento dell'intera documentazione oggi etichettata "[Acronimo Miniguida]\_2022\_v1" e [Acronimo Template]\_2022\_v1". **L'aggiornamento è annuale**.

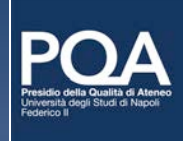

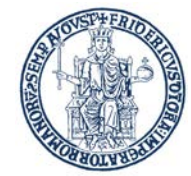

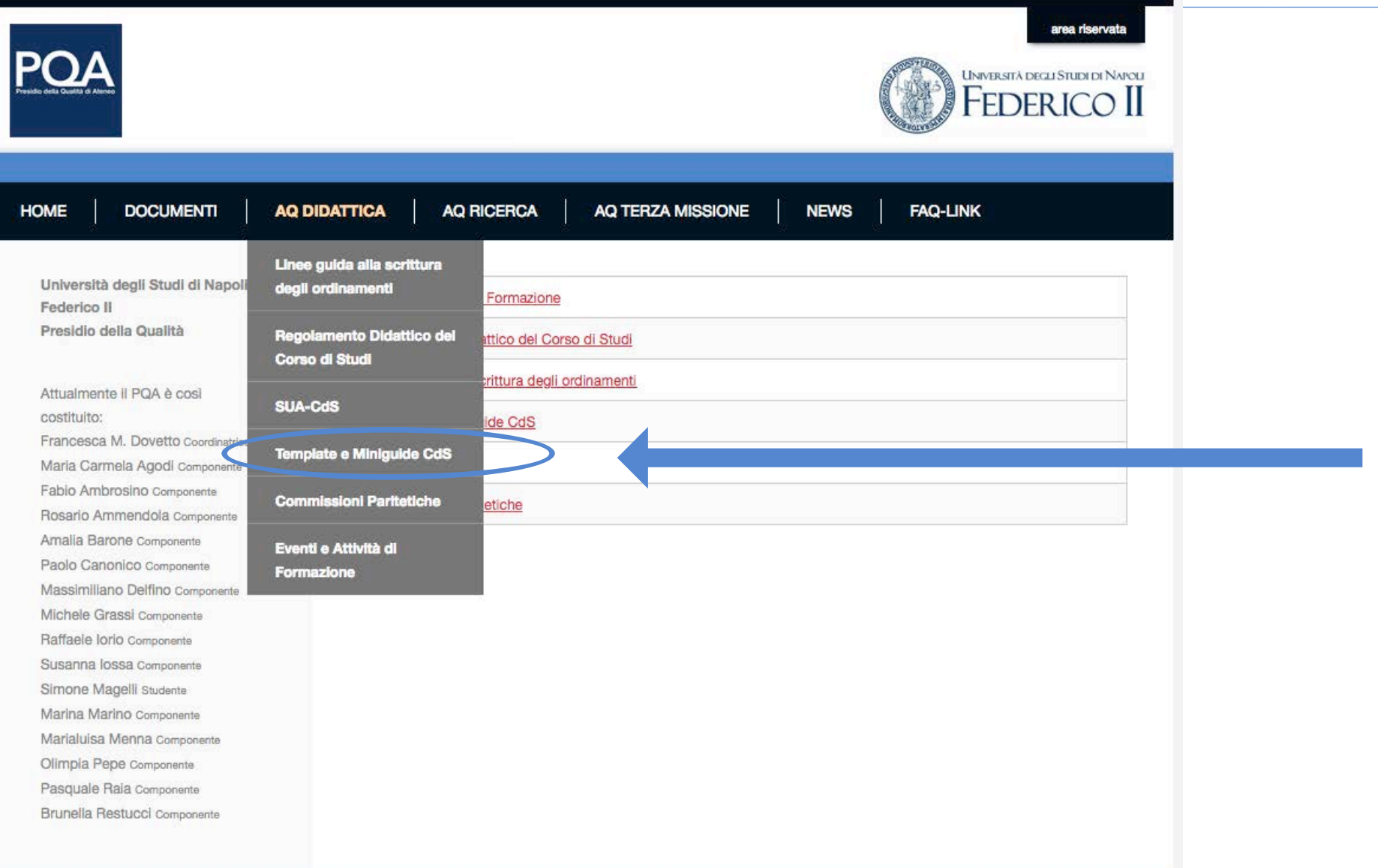

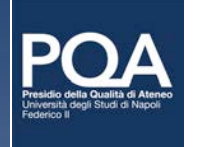

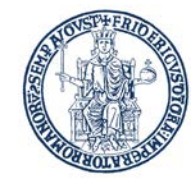

|         | AQ DIDATTICA AQ RICERCA AQ TERZA MISSIONE NEWS FAQ-LINK                                                            | DOCUMENTI                                                                     | OME                               |
|---------|----------------------------------------------------------------------------------------------------|-------------------------------------------------------------------------------|-----------------------------------|
|         | Template e Miniguide CdS                                                                                           | ità degli Studi di Napoli<br>o II                                             | Universit                         |
|         | Ultima modifica il Venerdi, 18 Febbraio 2022 14:10                                                                 | della Qualità                                                                 | Presidio                          |
|         | TEMPLATE (in formato .pdf e .docx)                                                                                 | ente II PQA è così                                                            | Attualme                          |
|         | Nota Coordinatrice PQA Prof.ssa Francesca M. Dovetto                                                               | 0:                                                                            | costituito                        |
|         | Scheda di Monitoraggio Annuale (vedi sezione Miniguide)                                                            | ca M. Dovetto Coordinatrice<br>armela Agodi Componente<br>mbrosino Componente | Francesc<br>Maria Ca<br>Fabio Arr |
|         | <ul> <li>Rapporto Riesame Ciclico (RRC_2021)</li> </ul>                                                            | Ammendola Componente<br>Barone Componente                                     | Rosario /<br>Amalia B             |
| ker 🖬   | <ul> <li>Modello di Questionario per la Consultazione con le Parti Interessate (PI) nel caso di NI / MO</li> </ul> | anonico Componente<br>Ilano Delfino Componente                                | Paolo Ca<br>Massimil              |
| Por III | <ul> <li>Modello di Questionario per la Consultazione con le PI nel caso di Revisione Periodica</li> </ul>         | Grassi Componente<br>Iorio Componente                                         | Michele (<br>Raffaele             |
| Not W   | <ul> <li>Modello di Verbale della Riunione di Consultazione delle Parti Interessate (PI)</li> </ul>                | a IOSSA Componente<br>MageIII Studente                                        | Susanna<br>Simone M               |
|         | Documento di Sintesi e Analisi delle Consultazioni col Sistema Socio-Economico e le Pl                             | Marino Componente<br>sa Menna Componente                                      | Marina M<br>Marialuis             |
|         | Relazione Commissione Paritetica Docenti-Studenti (CPDS_2022)                                                      | Pepe Componente<br>e Rala Componente                                          | Olimpia P<br>Pasquale             |
|         | Scheda Insegnamento (SI)                                                                                           | Restucci Componente                                                           | Brunella                          |
| FRI W   | Teaching Sheet                                                                                                    |                                                                               |                                   |

Scheda Insegnamento 2022

### tp://www.pqaunina.it/

## TEMPLATE

### MINIGUIDA

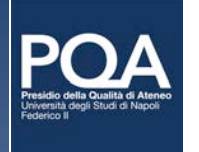

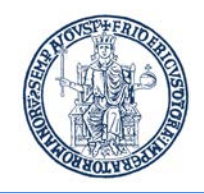

## SCHEDA INSEGNAMENTO *vs* SCHEDINA INSEGNAMENTO

- La **"Schedina Insegnamento"** è invece parte integrante del Regolamento Didattico del CdS.
- Rispetto alla Scheda Insegnamento (SI), la Schedina insegnamento deve contenere solo alcune informazioni essenziali, elencate all'art. 12 del DM 270/2004, che non sono già contenute nella parte testuale del Regolamento Didattico.
- Queste informazioni si limitano a illustrare il contributo che ciascun insegnamento apporta al CdS, al fine del raggiungimento degli obiettivi formativi specifici prefissati nell'Ordinamento.
- Le Schedine Insegnamento sono allegate al Regolamento Didattico del CdS e possono essere modificate solo in occasione di una modifica di Regolamento.

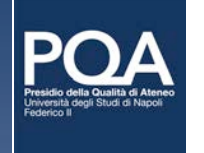

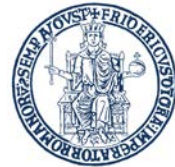

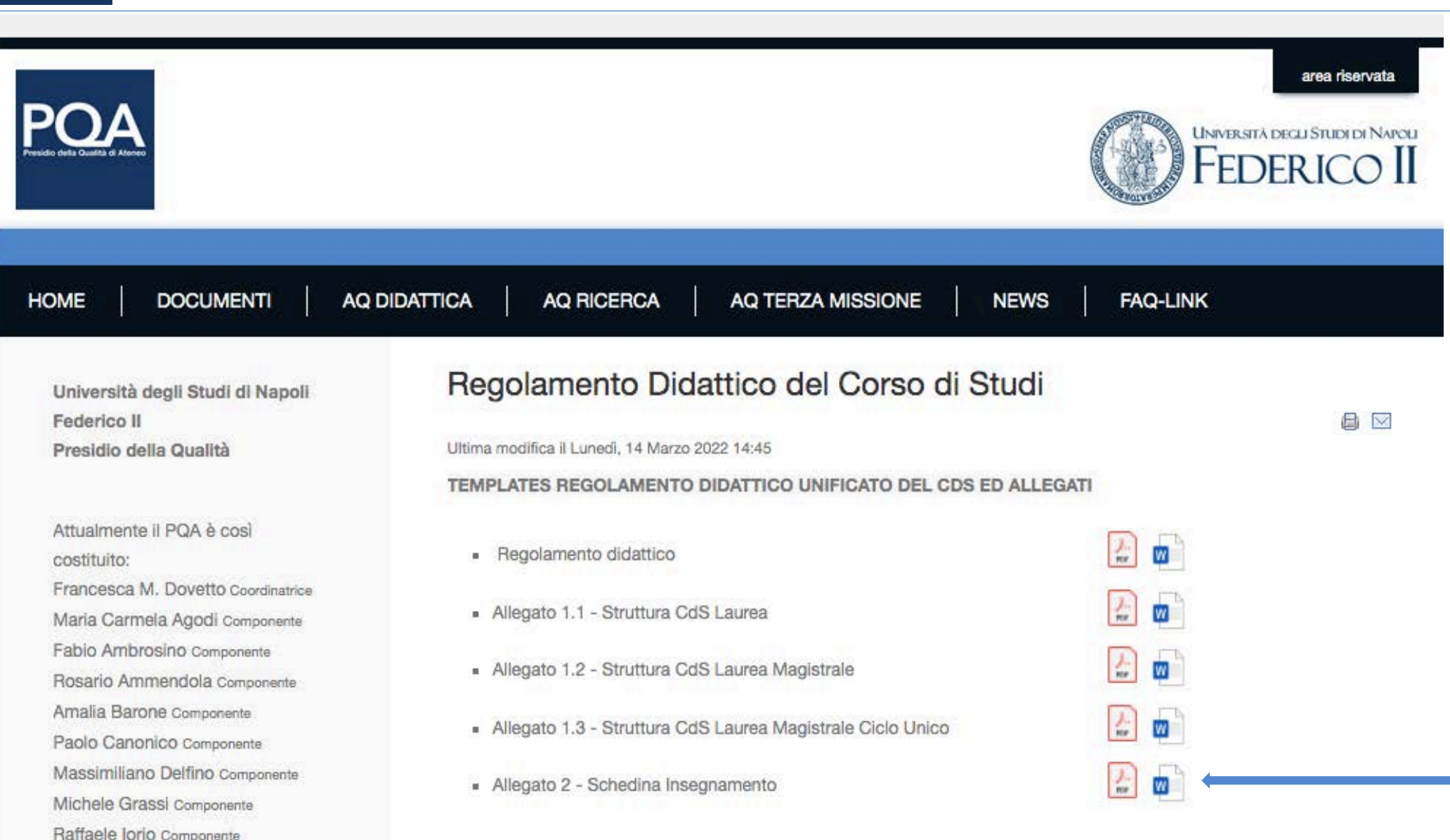

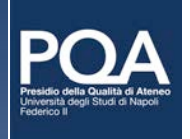

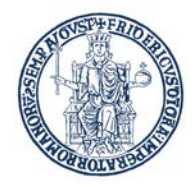

### Compilare per ciascun insegnamento/insegnamento integrato presente nel piano di studi

| [nome dell'insegnamento o insegn                                    | amento integrato]                        |                                                                          |  |
|---------------------------------------------------------------------|------------------------------------------|--------------------------------------------------------------------------|--|
| SSD:                                                                | CFU:                                     |                                                                          |  |
| n caso di insegnamenti integrati, indicare i SSD di ciascun modulo] |                                          | [in caso di insegnamenti integrati,<br>indicare i CFU di ciascun modulo] |  |
| Anno di corso:                                                      | Tipologia di Attività Forr               | nativa:                                                                  |  |
| concorrono all'insegnamento nel s                                   | suo complesso]                           | na declaratoria di tutti i singon 550 che                                |  |
| Obiettivi formativi:<br>(in caso di insegnamenti integrati,         | indicare gli obiettivi formativi dell'in | segnamento nel suo complesso]                                            |  |
| Propedeuticità in ingresso:                                         |                                          |                                                                          |  |
| Inel Regolamento devono essere i                                    | distants is suggested with the second    |                                                                          |  |
| prova scritta, orale o pratica]                                     | ndicate le propedeuticita (Art. 12, c.   | 2, lettera b) del DM 270/2004): indicare se                              |  |
| prova scritta, orale o pratica]<br>Propedeuticità in uscita:        | ndicate le propedeuticita (Art. 12, c.   | 2, lettera b) del DM 270/2004): indicare se                              |  |

### Schedina di Insegnamento

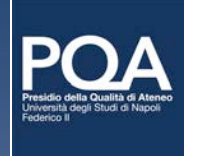

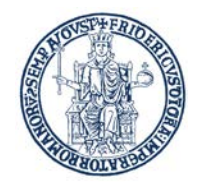

# LA "NUOVA" SCHEDA INSEGNAMENTO

Con il supporto del CSI per la realizzazione del progetto:

- In area riservata docente è stata aggiunta una nuova funzionalità per la gestione delle Schede Insegnamento, raggiungibile tramite la voce di menu, aggiunta nella sezione Didattica, denominata "Gestione schede insegnamento";
- la funzione "Gestione schede insegnamento" consente la compilazione delle Schede a partire dall'anno accademico 2022/2023;
- in area pubblica è stata aggiunta, nella sezione Didattica, la voce "Schede insegnamento"\*

\* Finché non vi saranno titolarità per l'anno accademico 2022/2023 comparirà il messaggio "Nessuna titolarità per l'anno accademico selezionato".

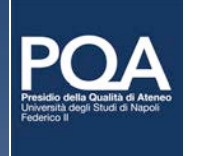

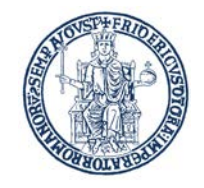

# LA "NUOVA" SCHEDA INSEGNAMENTO

- Nella sezione "Gestione schede insegnamento" saranno presenti tutti gli insegnamenti di cui il docente è titolare in Ugov. Per ogni insegnamento dovrà essere redatta la Scheda compilando le varie sezioni, in italiano e in inglese.
- Tutte le sezioni della Scheda sono modificabili finché non si consolida la Scheda.
- Per consolidare la Scheda bisogna riempire tutte le sezioni, in italiano e in inglese, con la sola eccezione delle "Modalità di valutazione" all'interno della sezione "Verifica di apprendimento".
- Finché il docente non consolida la Scheda Insegnamento, la scheda sarà visibile e stampabile, come bozza, esclusivamente dal docente. Solo dopo il consolidamento la Scheda sarà visibile e stampabile in area pubblica.
- A partire dall'a.a. 2023/2024 sarà possibile importare il contenuto della Scheda dell'anno precedente.

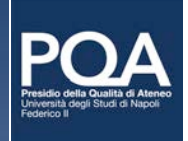

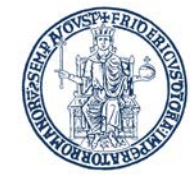

| e Home                                                                                                    | ×                                                                                    |                                                                                                    |                                                                                                    |                                                                                                    |                                                                                                    |                                                                                                    |                                                                                                    |                                                                                         |     |
|----------------------------------------------------------------------------------------------------|--------------------------------------------------------------------------------------|----------------------------------------------------------------------------------------------------|----------------------------------------------------------------------------------------------------|----------------------------------------------------------------------------------------------------|----------------------------------------------------------------------------------------------------|----------------------------------------------------------------------------------------------------|----------------------------------------------------------------------------------------------------|-----------------------------------------------------------------------------------------|-----|
| ) → C' 🏠 🗍 🕡                                                                                                    | https://14                                                                           | 3.225.212.51/#!/webdocenti/use                                                                                                    | r/schede_insegnamento                                                                                                    | **                                                                                                    | · 🗵 🏠 🔍 Cerca                                                                                                    |                                                                                                    |                                                                                                    | 👱 III\ 🗊 🔘                                                                              |     |
| Più visitati 🛛 🖉 Manage Gatekeepe 👿 /                                                                                                    | Author Services                                                                      | 🕀 Come iniziare 🛛 🔶 francesca dovetto                                                                                                    | 🔀 Paolo Maspero - If                                                                                                    | 👹 Sestante edizioni 🏾 🍞 Ferrovie de                                                                                                    | llo Stato 💮 Registrare sul Mac                                                                                                    | 🔘 Alvin - Search: Incl                                                                                                    | DAVE CUTLER eSTU                                                                                                    | 😫 MIUR – docente                                                                        | 2   |
| DOVETTO<br>MARIA<br>Area riservata d                                                                                                    | <b>FRANCI</b><br>del docente                                                         | ESCA                                                                                                    |                                                                                                    |                                                                                                    |                                                                                                    |                                                                                                    |                                                                                                    |                                                                                         |     |
| mpostazioni<br>Impostazioni sito                                                                                                    | M GE                                                                                 | STIONE SCHEDE IN                                                                                                    | SEGNAMENTO                                                                                                    |                                                                                                    | -                                                                                                    |                                                                                                    |                                                                                                    |                                                                                         |     |
| Avvertenze                                                                                                    | A                                                                                    | Maggiori informazioni                                                                                                    |                                                                                                    |                                                                                                    |                                                                                                    |                                                                                                    |                                                                                                    |                                                                                         |     |
| rofilo                                                                                                    | 45.45                                                                                |                                                                                                    |                                                                                                    |                                                                                                    |                                                                                                    |                                                                                                    |                                                                                                    |                                                                                         |     |
| Gestione riferimenti                                                                                                    |                                                                                      | della sezione del wel                                                                                                    | b docenti è possibile proce                                                                                                    | edere alla compilazione della Sche                                                                                                    | da Insegnamento de Informaz                                                                                                    | zioni relative ai programmi                                                                                                    | i sono fornite agli studen                                                                                                    | iti nell'ambito                                                                         |     |
| Gestione curriculum                                                                                                    |                                                                                      | La compilazione della Sci                                                                                                    | heda di Insegnamento, pe                                                                                                    | r clascun insegnamento attivato d                                                                                                    | al CdS, è uno degli adempime                                                                                                    | nti previsti dal sistema AV                                                                                                    | A come parte integrante                                                                                                    | della                                                                                   |     |
| Gestione attività di ricerca                                                                                                    |                                                                                      | descrizione dei Corsi di S                                                                                                    | Audia Cissour desente à                                                                                                    |                                                                                                    |                                                                                                    |                                                                                                    |                                                                                                    |                                                                                         |     |
|                                                                                                    |                                                                                      |                                                                                                    | studio. Clascun docente e                                                                                                    | tenuto a compilare la Scheda relat                                                                                                    | iva ai propri insegnamenti.                                                                                                    |                                                                                                    |                                                                                                    |                                                                                         |     |
| Bacheca                                                                                                    |                                                                                      | Per le informazioni relativ                                                                                                    | e all'articolazione della sci                                                                                                    | tenuto a compilare la Scheda relat<br>neda insegnamento e alla sua com<br>piquido (Miniguido, SL 2022, vi a                                                                                                    | iva ai propri insegnamenti.<br>Ipilazione, è possibile consulta                                                                   | ire la miniguida realizzata                                                                                                    | dal PQA disponibile al li                                                                                                    | nk:                                                                                     |     |
| Bacheca<br>Gestione avvisi                                                                                                    |                                                                                      | Per le informazioni relativ<br>http://www.pqaunina.it/                                                                                                    | e all'articolazione della sci<br>images/22_Template_mi                                                                                                    | tenuto a compilare la Scheda relat<br>neda insegnamento e alla sua com<br>niguide/Miniguida SI 2022 v1.p                                                                                                    | iva ai propri insegnamenti.<br>Ipilazione, è possibile consulta<br><u>df</u>                                                      | re la miniguida realizzata                                                                                                    | dal PQA disponibile al li                                                                                                    | nk:                                                                                     |     |
| Bacheca<br>Gestione avvisi<br>Gestione orario di ricevimento                                                                                                    |                                                                                      | Per le informazioni relativ<br>http://www.pqaunina.it/                                                                                                    | e all'articolazione della sci<br>images/22 Template mi                                                                                                    | tenuto a compilare la Scheda relat<br>neda insegnamento e alla sua com<br>niguide/Miniguida SI 2022 v1.p                                                                                                    | iva ai propri insegnamenti.<br>Ipilazione, è possibile consulta<br><u>df</u>                                                      | ire la miniguida realizzata                                                                                                    | dal PQA disponibile al li                                                                                                    | nk:                                                                                     |     |
| Bacheca<br>Gestione avvisi<br>Gestione orario di ricevimento<br>Didattica                                                                                                    | Anno acca                                                                            | Per le informazioni relativ<br>http://www.pgaunina.it/                                                                                                    | e all'articolazione della sci<br>images/22 Template mi                                                                                                    | tenuto a compilare la Scheda relat<br>neda insegnamento e alla sua com<br>niguide/Miniguida SI 2022 v1.p                                                                                                    | iva ai propri insegnamenti.<br>Ipilazione, è possibile consulta<br><mark>df</mark>                                                | rre la miniguida realizzata                                                                                                    | dal PQA disponibile al li                                                                                                    | nk:                                                                                     |     |
| Bacheca<br><u>Gestione avvisi</u><br><u>Gestione orario di ricevimento</u><br>Didattica<br><u>Gestione schede insegnamento</u>                                                                                                    | Anno acca                                                                            | Per le informazioni relativ<br>http://www.pgaunina.it/                                                                                                    | e all'articolazione della sci<br>fimages/22 Template mi                                                                                                    | tenuto a compilare la Scheda relat<br>neda insegnamento e alla sua com<br>niguide/Miniguida SI 2022 v1.p                                                                                                    | iva ai propri insegnamenti.<br>Ipilazione, è possibile consulta<br><mark>df</mark>                                                | re la miniguida realizzata                                                                                                    | dal PQA disponibile al lii                                                                                                    | nk:                                                                                     |     |
| Bacheca<br><u>Gestione avvisi</u><br><u>Gestione orario di ricevimento</u><br>Didattica<br><u>Gestione schede insegnamento</u><br><u>Gestione programmi ante 2022-23</u>                                                                                                    | Anno acca                                                                            | Per le informazioni relativ<br>http://www.pqaunina.it/                                                                                                    | 23                                                                                                    | tenuto a compilare la Scheda relat<br>neda insegnamento e alla sua com<br>niguide/Miniguida SI 2022 v1.p                                                                                                    | iva ai propri insegnamenti.<br>Ipilazione, è possibile consulta<br><mark>df</mark>                                                | ire la miniguida realizzata                                                                                                    | dal PQA disponibile al li                                                                                                    | nk:                                                                                     |     |
| Bacheca<br><u>Gestione avvisi</u><br><u>Gestione orario di ricevimento</u><br>Didattica<br><u>Gestione schede insegnamento</u><br><u>Gestione programmi ante 2022-23</u><br><u>Gestione appelli d'esame</u>                                                                                                    | Anno acca<br>Insegna                                                                 | Per le informazioni relativ<br><u>http://www.pgaunina.it/</u><br>ademico 2022/202<br>amenti                                                                                                    | e all'articolazione della sci<br>fimages/22 Template mi                                                                                                    | tenuto a compilare la Scheda relat<br>neda insegnamento e alla sua com<br>niguide/Miniguida SI 2022 v1.p                                                                                                    | iva ai propri insegnamenti.<br>Ipilazione, è possibile consulta<br><mark>df</mark>                                                | re la miniguida realizzata                                                                                                    | dal PQA disponibile al li                                                                                                    | nk:                                                                                     |     |
| Cestione avvisi Cestione orario di ricevimento Didattica Cestione schede insegnamento Cestione programmi ante 2022-23 Cestione appelli d'esame Cestione prenotazione esami                                                                                                    | Anno acca<br>Insegna<br>Codice                                                       | Per le informazioni relativ<br><u>http://www.pqaunina.it/</u><br>ademico 2022/202<br>amenti<br>Nome                                                                                                    | Corso di laurea                                                                                                    | tenuto a compilare la Scheda relat<br>neda insegnamento e alla sua com<br>niguide/Miniguida SI 2022 v1.p                                                                                                    | iva ai propri insegnamenti.<br>Ipilazione, è possibile consulta<br><mark>df</mark>                                                | ire la miniguida realizzata                                                                                                    | dal PQA disponibile al li<br>Azioni                                                                                                    | nk:                                                                                     |     |
| Gestione avvisi         Gestione orario di ricevimento         Didattica         Gestione schede insegnamento         Gestione programmi ante 2022-23         Gestione appelli d'esame         Gestione prenotazione esami         Gestione orario delle lezioni                                                                                                    | Anno acca<br>Insegna<br>Codice                                                       | Ademico 2022/202 Amenti Nome                                                                                                    | Corso di laurea M86 - TECNICHE AUDIOI                                                                                                    | tenuto a compilare la Scheda relat<br>neda insegnamento e alla sua com<br>niguide/Miniguida SI 2022 v1.p                                                                                                    | iva ai propri insegnamenti.<br>Ipilazione, è possibile consulta<br>df<br>Sione sanitaria di                                       | Indirizzo                                                                                                    | dal PQA disponibile al li<br>Azioni                                                                                                    | nk:                                                                                     |     |
| acheca<br><u>Gestione avvisi</u><br><u>Gestione orario di ricevimento</u><br>Didattica<br><u>Gestione schede insegnamento</u><br><u>Gestione programmi ante 2022-23</u><br><u>Gestione appelli d'esame</u><br><u>Gestione prenotazione esami</u><br><u>Gestione orario delle lezioni</u><br><u>Gestione lezioni</u>                                                                      | Anno acca<br>Insegna<br>Codice                                                       | Per le informazioni relativ<br><u>http://www.pgaunina.it/</u><br>ademico 2022/202<br>amenti<br>Nome<br>GLOTTOLOGIA                                                                                                    | Corso di laurea M86 - TECNICHE AUDIOI AUDIOPROTESISTA) +/                                                                                                    | tenuto a compilare la Scheda relat<br>neda insegnamento e alla sua com<br>niguide/Miniguida SJ 2022 v1.p<br>PROTESICHE (ABILITANTE ALLA PROFES<br>ILTRI                                                                                                    | iva ai propri insegnamenti.<br>Ipilazione, è possibile consulta<br><b>df</b><br>SIONE SANITARIA DI                                | Indirizzo<br>GEN - CORSO GENERICO                                                                                                    | dal PQA disponibile al li Azioni Gestisci scheda in:                                                                                                    | nk:<br>segnamento                                                                       |     |
| acheca<br><u>Gestione avvisi</u><br><u>Gestione orario di ricevimento</u><br>bidattica<br><u>Gestione schede insegnamento</u><br><u>Gestione programmi ante 2022-23</u><br><u>Gestione appelli d'esame</u><br><u>Gestione prenotazione esami</u><br><u>Gestione orario delle lezioni</u><br><u>Gestione lezioni</u><br><u>Gestione lezioni</u>                                           | Anno acca<br>Insegna<br>Codice<br>00999<br>05575                                     | Per le informazioni relativ<br><u>http://www.pqaunina.it/</u><br>ademico 2022/202<br>amenti<br>Nome<br>GLOTTOLOGIA<br>GLOTTOLOGIA E LINGUISTICA                                                                                                    | Corso di laurea<br>M86 - TECNICHE AUDIO<br>AUDIOPROTESISTA) +/<br>N59 - LETTERE CLASSIC                                                                                                    | tenuto a compilare la Scheda relat<br>neda insegnamento e alla sua com<br><b>niguide/Miniguida SI 2022 v1.p</b><br>PROTESICHE (ABILITANTE ALLA PROFES<br>ILTRI<br>HE                                                                                                    | iva ai propri insegnamenti.<br>Ipilazione, è possibile consulta<br><b>df</b><br>SIONE SANITARIA DI                                | Indirizzo<br>GEN - CORSO GENERICO<br>GEN - CORSO GENERICO                                                                                                    | dal PQA disponibile al li<br>Azioni<br>E Gestisci scheda in:                                                                                                    | nk:<br>segnamento<br>segnamento                                                         |     |
| acheca<br>Gestione avvisi<br>Gestione orario di ricevimento<br>Didattica<br>Gestione schede insegnamento<br>Gestione appelli d'esame<br>Gestione appelli d'esame<br>Gestione prenotazione esami<br>Gestione orario delle lezioni<br>Gestione registro delle lezioni<br>Gestione registro delle lezioni<br>Gestione materiale didattico                                                   | Anno acca<br>Insegna<br>Codice<br>00999<br>05575<br>05575                            | Per le informazioni relativ<br>http://www.pgaunina.it/<br>ademico 2022/202<br>amenti<br>Nome<br>GLOTTOLOGIA<br>GLOTTOLOGIA E LINGUISTICA<br>GLOTTOLOGIA E LINGUISTICA                                                                                                    | Corso di laurea  M86 - TECNICHE AUDIOI AUDIOPROTESISTA) +/ N59 - LETTERE CLASSIC  M79 - LOGOPEDIA (ABILI                                                                                                    | tenuto a compilare la Scheda relat<br>neda insegnamento e alla sua com<br>niguide/Miniguida SI 2022 v1.p<br>PROTESICHE (ABILITANTE ALLA PROFES<br>ALTRI<br>HE<br>ITANTE ALLA PROFESSIONE SANITARIA I                                                                                   | iva ai propri insegnamenti.<br>Ipilazione, è possibile consulta<br>df<br>Sione sanitaria di<br>Di Logopedistaj                    | Indirizzo GEN - CORSO GENERICO GEN - CORSO GENERICO GEN - CORSO GENERICO                                                                                                    | dal PQA disponibile al li<br>Azioni<br>E Gestisci scheda in:<br>E Gestisci scheda in:<br>E Gestisci scheda in:                                                                                                    | nk:<br>segnamento<br>segnamento<br>segnamento                                           |     |
| Bacheca<br>Gestione avvisi<br>Gestione orario di ricevimento<br>Didattica<br>Gestione schede insegnamento<br>Gestione programmi ante 2022-23<br>Gestione appelli d'esame<br>Gestione appelli d'esame<br>Gestione orario delle lezioni<br>Gestione lezioni<br>Gestione registro delle lezioni<br>Gestione materiale didattico                                                             | Anno acca<br>Insegna<br>Codice<br>00999<br>05575<br>05575<br>18857                   | Ademico 2022/202<br>amenti<br>Record a control of a control of a control o | Corso di laurea  Corso di laurea  M86 - TECNICHE AUDIOI AUDIOPROTESISTA) +/ N59 - LETTERE CLASSIC M79 - LOGOPEDIA (ABIL M79 - LOGOPEDIA (ABIL                                                                   | tenuto a compilare la Scheda relat<br>neda insegnamento e alla sua com<br>niguide/Miniguida SJ 2022 v1.p<br>PROTESICHE (ABILITANTE ALLA PROFES<br>ALTRI<br>HE<br>ITANTE ALLA PROFESSIONE SANITARIA I<br>ITANTE ALLA PROFESSIONE SANITARIA I                                            | iva ai propri insegnamenti.<br>Ipilazione, è possibile consulta<br>df<br>Sione Sanitaria di<br>Di Logopedista)<br>Di Logopedista) | Indirizzo GEN - CORSO GENERICO GEN - CORSO GENERICO GEN - CORSO GENERICO GEN - CORSO GENERICO GEN - CORSO GENERICO                                                                                                    | dal PQA disponibile al li<br>Azioni<br>E Gestisci scheda in:<br>E Gestisci scheda in:<br>E Gestisci scheda in:<br>E Gestisci scheda in:                                                                                                    | nk:<br>segnamento<br>segnamento<br>segnamento<br>segnamento                             |     |
| Bacheca<br>Gestione avvisi<br>Gestione orario di ricevimento<br>Didattica<br>Gestione schede insegnamento<br>Gestione programmi ante 2022-23<br>Gestione appelli d'esame<br>Gestione prenotazione esami<br>Gestione orario delle lezioni<br>Gestione lezioni<br>Gestione registro delle lezioni<br>Gestione materiale didattico                                                          | Anno acca<br>Insegna<br>Codice<br>00999<br>05575<br>18857<br>50300                   | Per le informazioni relativ<br>http://www.pgaunina.it/<br>ademico 2022/202<br>amenti<br>Nome<br>GLOTTOLOGIA E LINGUISTICA<br>GLOTTOLOGIA E LINGUISTICA<br>FILOSOFIA E TEORIA DEI LINGUAGGI<br>GLOTTOLOGIA E LINGUISTICA                                                                                                    | Corso di laurea  M86 - TECNICHE AUDIOI AUDIOPROTESISTA) +/ N59 - LETTERE CLASSIC M79 - LOGOPEDIA (ABIL M79 - LOGOPEDIA (ABIL N56 - FILOLOGIA, LETTE                                                             | tenuto a compilare la Scheda relat<br>neda insegnamento e alla sua com<br>niguide/Miniguida SI 2022 v1.p<br>PROTESICHE (ABILITANTE ALLA PROFES<br>LTRI<br>HE<br>ITANTE ALLA PROFESSIONE SANITARIA I<br>RATURE E CIVILTA' DEL MONDO ANTICO                                              | iva ai propri insegnamenti.<br>Ipilazione, è possibile consulta<br>df<br>Sione sanitaria di<br>Di Logopedistaj<br>Di Logopedistaj | Indirizzo<br>GEN - CORSO GENERICO<br>GEN - CORSO GENERICO<br>GEN - CORSO GENERICO<br>GEN - CORSO GENERICO<br>GEN - CORSO GENERICO<br>GEN - CORSO GENERICO                                                                   | dal PQA disponibile al li<br>Azioni<br>E Gestisci scheda in:<br>Gestisci scheda in:<br>E Gestisci scheda in:<br>E Gestisci scheda in:<br>E Gestisci scheda in:                                                                                                    | nk:<br>segnamento<br>segnamento<br>segnamento<br>segnamento<br>segnamento               |     |
| Bacheca<br>Gestione avvisi<br>Gestione orario di ricevimento<br>Didattica<br>Gestione schede insegnamento<br>Gestione programmi ante 2022-23<br>Gestione appelli d'esame<br>Gestione prenotazione esami<br>Gestione orario delle lezioni<br>Gestione registro delle lezioni<br>Gestione materiale didattico                                                                              | Anno acca<br>Insegna<br>Codice<br>00999<br>05575<br>05575<br>18857<br>50300<br>50300 | Ademico 2022/202<br>amenti<br>Nome<br>GLOTTOLOGIA E LINGUISTICA<br>GLOTTOLOGIA E LINGUISTICA<br>FILOSOFIA E TEORIA DEI LINGUAGGI<br>GLOTTOLOGIA E LINGUISTICA<br>GLOTTOLOGIA E LINGUISTICA                                                                                                    | Corso di laurea Corso di laurea M86 - TECNICHE AUDIOI AUDIOPROTESISTA) +/ N59 - LETTERE CLASSIC M79 - LOGOPEDIA (ABIL M79 - LOGOPEDIA (ABIL N56 - FILOLOGIA, LETTE N59 - LETTERE CLASSIC                        | tenuto a compilare la Scheda relat<br>neda insegnamento e alla sua com<br>niguide/Miniguida SJ 2022 v1.p<br>PROTESICHE (ABILITANTE ALLA PROFES<br>ALTRI<br>HE<br>ITANTE ALLA PROFESSIONE SANITARIA I<br>TANTE ALLA PROFESSIONE SANITARIA I<br>RATURE E CIVILTA' DEL MONDO ANTICO<br>HE | iva ai propri insegnamenti.<br>Ipilazione, è possibile consulta<br>df<br>Sione Sanitaria di<br>Di Logopedista)<br>Di Logopedista) | Indirizzo  GEN - CORSO GENERICO  GEN - CORSO GENERICO  GEN - CORSO GENERICO  GEN - CORSO GENERICO  GEN - CORSO GENERICO  GEN - CORSO GENERICO  GEN - CORSO GENERICO  GEN - CORSO GENERICO  GEN - CORSO GENERICO             | dal PQA disponibile al li         Azioni <ul> <li>Gestisci scheda in:</li> <li>Gestisci scheda in:</li> <li>Gestisci scheda in:</li> <li>Gestisci scheda in:</li> <li>Gestisci scheda in:</li> <li>Gestisci scheda in:</li> <li>Gestisci scheda in:</li> <li>Gestisci scheda in:</li> <li>Gestisci scheda in:</li> </ul> Image: Statistic scheda in:           Image: Statistic scheda in:           Image: Statistic scheda in:           Image: Statistic scheda in:           Image: Statistic scheda in:           Image: Statistic scheda in:           Image: Statistic scheda in:           Image: Statistic scheda in:           Image: Statistic scheda in:           Image: Statistic scheda in:           Image: Statistic scheda in:           Image: Statistic scheda in: | nk:<br>segnamento<br>segnamento<br>segnamento<br>segnamento<br>segnamento<br>segnamento | egn |
| Bacheca<br><u>Gestione avvisi</u><br><u>Gestione orario di ricevimento</u><br>Didattica<br><u>Gestione schede insegnamento</u><br><u>Gestione programmi ante 2022-23</u><br><u>Gestione appelli d'esame</u><br><u>Gestione prenotazione esami</u><br><u>Gestione lezioni</u><br><u>Gestione lezioni</u><br><u>Gestione registro delle lezioni</u><br><u>Gestione materiale didattico</u> | Anno acca<br>Insegna<br>Codice<br>00999<br>05575<br>18857<br>50300<br>50300<br>U3078 | Per le informazioni relativ<br>http://www.pgaunina.it/<br>ademico 2022/202<br>amenti<br>Nome<br>GLOTTOLOGIA<br>GLOTTOLOGIA E LINGUISTICA<br>GLOTTOLOGIA E LINGUISTICA<br>FILOSOFIA E TEORIA DEI LINGUAGGI<br>GLOTTOLOGIA E LINGUISTICA<br>STORIOGRAFIA LINGUISTICA                                                                                                    | Corso di laurea Corso di laurea M86 - TECNICHE AUDIOI AUDIOPROTESISTA) +/ N59 - LETTERE CLASSIC M79 - LOGOPEDIA (ABIL M79 - LOGOPEDIA (ABIL N56 - FILOLOGIA, LETTE N59 - LETTERE CLASSIC N56 - FILOLOGIA, LETTE | tenuto a compilare la Scheda relat<br>neda insegnamento e alla sua com<br>niguide/Miniguida SI 2022 v1.p<br>PROTESICHE (ABILITANTE ALLA PROFES<br>ILTRI<br>HE<br>ITANTE ALLA PROFESSIONE SANITARIA I<br>RATURE E CIVILTA' DEL MONDO ANTICO<br>HE<br>RATURE E CIVILTA' DEL MONDO ANTICO | iva ai propri insegnamenti.<br>Ipilazione, è possibile consulta<br>df<br>Sione sanitaria di<br>Di Logopedista)<br>Di Logopedista) | Indirizzo GEN - CORSO GENERICO GEN - CORSO GENERICO GEN - CORSO GENERICO GEN - CORSO GENERICO GEN - CORSO GENERICO GEN - CORSO GENERICO GEN - CORSO GENERICO GEN - CORSO GENERICO GEN - CORSO GENERICO GEN - CORSO GENERICO | dal PQA disponibile al li<br>Azioni<br>E Gestisci scheda in:<br>Gestisci scheda in:<br>Gestisci scheda in:<br>Gestisci scheda in:<br>Gestisci scheda in:<br>Gestisci scheda in:<br>Gestisci scheda in:<br>Gestisci scheda in:<br>Gestisci scheda in:<br>Gestisci scheda in:<br>Gestisci scheda in:                                                                                                    | nk:<br>segnamento<br>segnamento<br>segnamento<br>segnamento<br>segnamento<br>segnamento | egn |

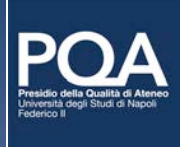

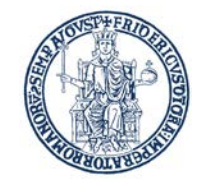

## GESTIONE SCHEDA INSEGNAMENTO – ITA/ENGL

| UNIVERSITA' DEGLI ST<br>FEDERICO II<br>DOCENTI | 'UDI DI NAPOLI                        |                                                                  |                                                               |                    |
|------------------------------------------------|---------------------------------------|------------------------------------------------------------------|---------------------------------------------------------------|--------------------|
|                                                |                                       |                                                                  | <del>(1)</del>                                                | NGLESE             |
|                                                | FRANCESCA                             |                                                                  |                                                               | Cliccando su       |
| Area riservata o                               | del docente                           |                                                                  |                                                               | bandiera è possil  |
| Impostazioni                                   |                                       | SCHEDE INSEGNAMENTO                                              |                                                               | cambiare la ling   |
| Impostazioni sito                              |                                       |                                                                  |                                                               | delle voci di meni |
| Avvertenze                                     | Scheda insegnam                       | ento per l'insegnamento [ 05575 ] - GLOTTOL                      | OGIA E LINGUISTICA                                            |                    |
| Profilo                                        | oonouu moognum                        |                                                                  |                                                               | deali HFLP         |
| Gestione riferimenti                           | Corsi per l'anno accade               | emico 2022/2023                                                  |                                                               | acginneen          |
| Gestione curriculum                            | Ondian                                | Manage                                                           |                                                               |                    |
| Gestione attività di ricerca                   | Codice                                | Nome                                                             | indirizzo                                                     |                    |
| Bacheca                                        | N59                                   | LETTERE CLASSICHE                                                | GEN - CORSO GENERICO                                          |                    |
| Gestione avvisi                                |                                       |                                                                  |                                                               |                    |
| Gestione orario di ricevimento                 | Contract of the local division of the |                                                                  |                                                               |                    |
| Didattica                                      | ITALIANO INGLE                        | SE                                                               |                                                               |                    |
| Gestione schede insegnamento                   |                                       |                                                                  |                                                               |                    |
| Gestione programmi ante 2022-23                | Insegnamenti Proper                   | leutici Prereguisiti Obiettivi formativi Risultati d             | i apprendimento attesi Programma-syllabus Materiale didattico |                    |
| Gestione appelli d'esame                       | Madalità di Sualgima                  | nte dell'incommente                                              |                                                               |                    |
| Gestione prenotazione esami                    | iniouanta di Svoigime                 | vernica di apprendimento                                         |                                                               |                    |
| Gestione orario delle lezioni                  |                                       |                                                                  |                                                               |                    |
| Gestione lezioni                               | Aiuto                                 |                                                                  |                                                               |                    |
| Gestione registro delle lezioni                | Qualora non fosse                     | ero previsti, inserire la frase "Non previsti" oppure "Nessuno". |                                                               |                    |
| Gestione materiale didattico                   |                                       |                                                                  |                                                               |                    |

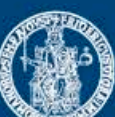

| DOVETTO<br>MARIA<br>Professor's rese                | FRANCESCA                               |                                                      | Attenzione<br>È possibile compilare i campi della Scheda in italiano e/o<br>in inglese indipendentemente dal cambio di lingua.<br>Il cambio di lingua si ottiene cliccando sulla bandiera. |  |  |  |
|-----------------------------------------------------|-----------------------------------------|------------------------------------------------------|----------------------------------------------------------------------------------------------------|--|--|--|
| Settings<br>Site settings<br>Warnings               | MANAGE (                                | COURSE DESCRIPTION                                   | italiana o inglese, in alto a dx: conseguentement                                                                                                    |  |  |  |
|                                                     | Teaching program                        | n [ 05575 ] - GLOTTOLOGIA E LINGUIST                 | ICA                                                                                                    |  |  |  |
| Profile References management Curriculum management | Courses for the academic year 2022/2023 |                                                      | Per compilare la Scheda in italiano o inglese deve essere selezionata invece la relativa voce della Scheda                                                                                 |  |  |  |
| Research activity management                        | Code                                    | Name                                                 | Address                                                                                                    |  |  |  |
| Board<br>Alerts management<br>Office hours          | N59                                     | LETTERE CLASSICHE                                    | GEN - CORSO GENERICO                                                                                                    |  |  |  |
| Teaching<br>Manage course description               | ITALIAN ENGLIS                          |                                                      |                                                                                                    |  |  |  |
| Programs ante 2022/23 management<br>Exam timetable  | Required preliminary                    | y courses <u>Prerequisites</u> <u>Learning goals</u> | Expected learning outcomes Program-syllabus Readings/bibliography Teaching methods of the course                                                                                           |  |  |  |
| Exam booking management                             | Examination/Evalua                      | tion cintena                                         |                                                                                                    |  |  |  |
| Time schedule management                            |                                         |                                                      |                                                                                                    |  |  |  |
| Lectures                                            | 🚯 Help                                  |                                                      |                                                                                                    |  |  |  |
| Lectures register                                   |                                         |                                                      |                                                                                                    |  |  |  |
| Educational material management                     | BZ⊻≣≣                                   | 🗄 🗏 serif - 12pt - 🖉 🛽                               |                                                                                                    |  |  |  |

ITALIAN PUBLIC AREA Logout

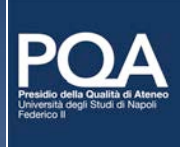

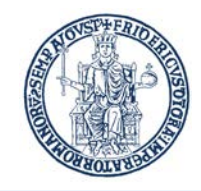

# CAMPI DELLA SCHEDA INSEGNAMENTO

- INSEGNAMENTI PROPEDEUTICI (se previsti dal Regolamento del CdS)
- EVENTUALI PREREQUISITI
- OBIETTIVI FORMATIVI
- RISULTATI DI APPRENDIMENTO ATTESI (DESCRITTORI DI DUBLINO)
  - Conoscenza e capacità di comprensione
  - Capacità di applicare conoscenza e comprensione
- PROGRAMMA-SYLLABUS
- MATERIALE DIDATTICO
- MODALITÀ DI SVOLGIMENTO DELL'INSEGNAMENTO-MODULO
- VERIFICA DI APPRENDIMENTO E CRITERI DI VALUTAZIONE
  - Modalità di esame
  - Modalità di valutazione

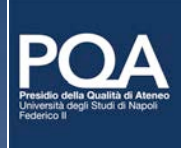

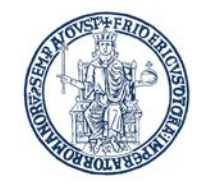

# COURSE DETAILS

- REQUIRED PRELIMINARY COURSES (IF MENTIONED IN THE COURSE STRUCTURE "REGOLAMENTO")
- PREREQUISITES (IF APPLICABLE)
- LEARNING GOALS
- EXPECTED LEARNING OUTCOMES (DUBLIN DESCRIPTORS)
  - Knowledge and understanding
  - Applying knowledge and understanding
- COURSE CONTENT/SYLLABUS
- READINGS/BIBLIOGRAPHY
- TEACHING METHODS
- EXAMINATION/EVALUATION CRITERIA
  - Exam type
  - Evaluation pattern

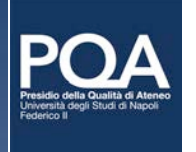

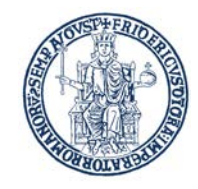

## SCHEDA INSEGNAMENTO - VERIFICA DI APPRENDIMENTO

| ITALIANO INGLESE                                                                                                    |                                                                 |
|----------------------------------------------------------------------------------------------------|-----------------------------------------------------------------|
| Insegnamenti Propedeutici Prerequisiti Obiettivi formativi Risultati di apprendimento attesi Programma-syllabus Materiale didattico<br>Modalità di Svolgimento dell'insegnamento Vertfica di apprendimento | L'unico campo che è possibile<br>non compilare è il campo       |
| Aiuto                                                                                                    | <i>Modalità di valutazione</i><br>all'interno del campo di menu |
| Modalita di esame                                                                                                    | Verifica di apprendimento                                       |
| L'esame si articola in prova<br>Scritta<br>Orale<br>Discussione di elaborato progettuale                                                                                                    |                                                                 |
| In caso di prova scritta i quesiti sono                                                                                                    |                                                                 |
| <ul> <li>A risposta libera</li> <li>Esercizi numerici</li> </ul>                                                                                                    |                                                                 |
| Modalità di valutazione                                                                                                    |                                                                 |
| B I U 臣王王 Famiglia font → Dimensioni → d <sup>2</sup> 区 发 D 论 论 ◇                                                                                                    |                                                                 |

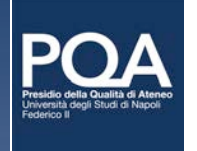

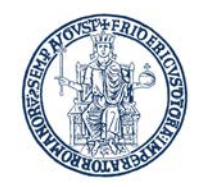

# MODALITÀ DI VALUTAZIONE

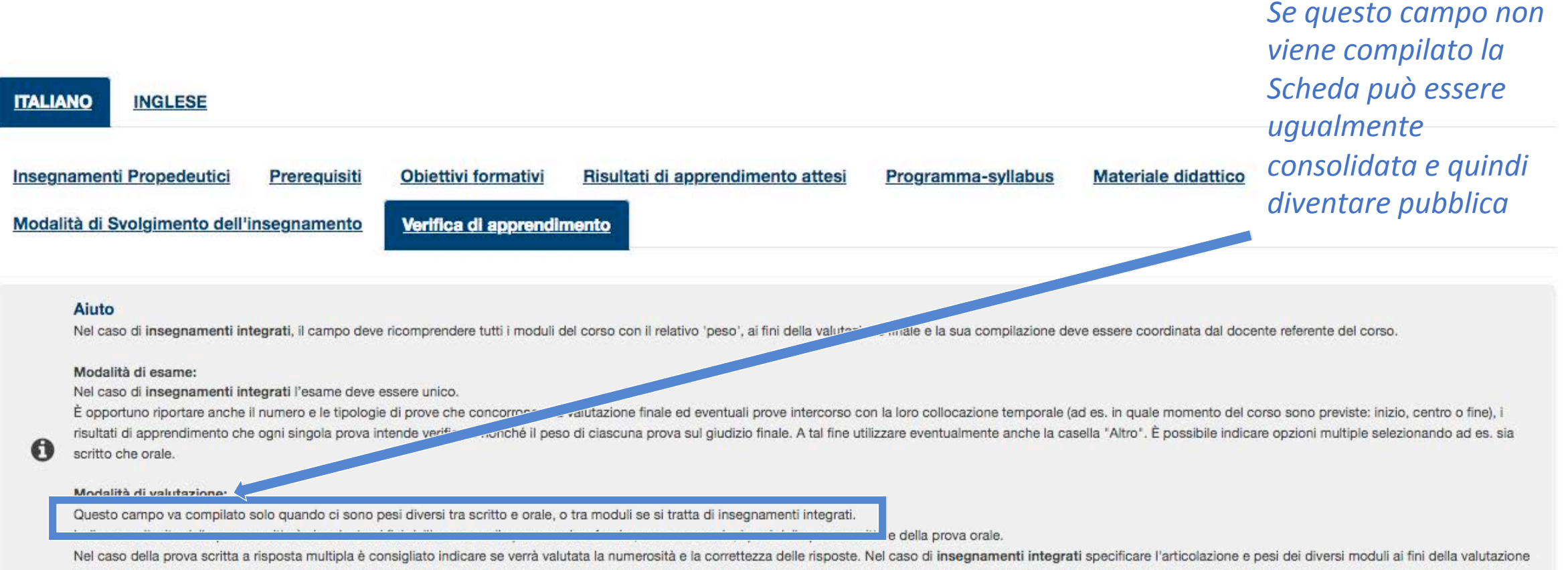

Nel caso della prova scritta a risposta multipla è consigliato indicare se verrà valutata la numerosità e la correttezza delle risposte. Nel caso di insegnamenti integrati specificare l'articolazione e pesi dei diversi moduli ai fini della valutazione finale (ad es. "La prova orale consiste nella formulazione di XXXX domande (YYY una per ogni modulo)"; "Il voto finale sarà ponderato sui CFU di ciascun insegnamento e quindi così composto: Modulo XXX 3CFU 20%, Modulo YYY 6CFU 40%, Modulo ZZZ 6CFU 40%" ecc.

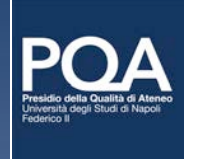

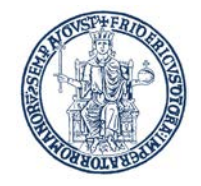

# COMPILAZIONE DELLA SCHEDA

- Per la compilazione dei campi della Scheda seguire le istruzioni indicate nella **Miniguida** e nel **Template**.
- Le istruzioni per la compilazione sono riportate anche nei campi AIUTO/HELP presenti per ogni voce di menu della Scheda.
- Fino a quando non si consolida la Scheda, è possibile modificare tutte le sezioni.
- Il tasto Salva consente il salvataggio della Scheda in area riservata.
- Dopo il consolidamento la Scheda sarà visibile e stampabile in area pubblica.

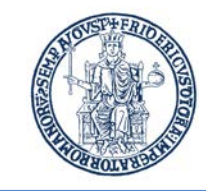

# CONSOLIDAMENTO DELLA SCHEDA

- Per consolidare la Scheda bisogna obbligatoriamente riempire tutte le sezioni, in italiano e in inglese, con la sola eccezione del campo "Modalità di valutazione" all'interno della sezione "Verifica di apprendimento".
- La Scheda consolidata potrà essere esportata in **formato pdf** attraverso l'apposita funzione (la Scheda non consolidata potrà essere stampata come 'prova' dal solo docente compilatore).
- Dopo il consolidamento non sarà più possibile effettuare nessuna modifica e la Scheda diventerà visibile in area pubblica.

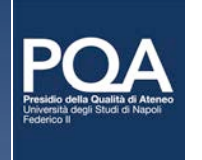

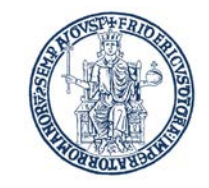

# CONSOLIDAMENTO DELLA SCHEDA

• Per consolidare la Scheda utilizzare l'apposito bottone nella parte bassa dello schermo

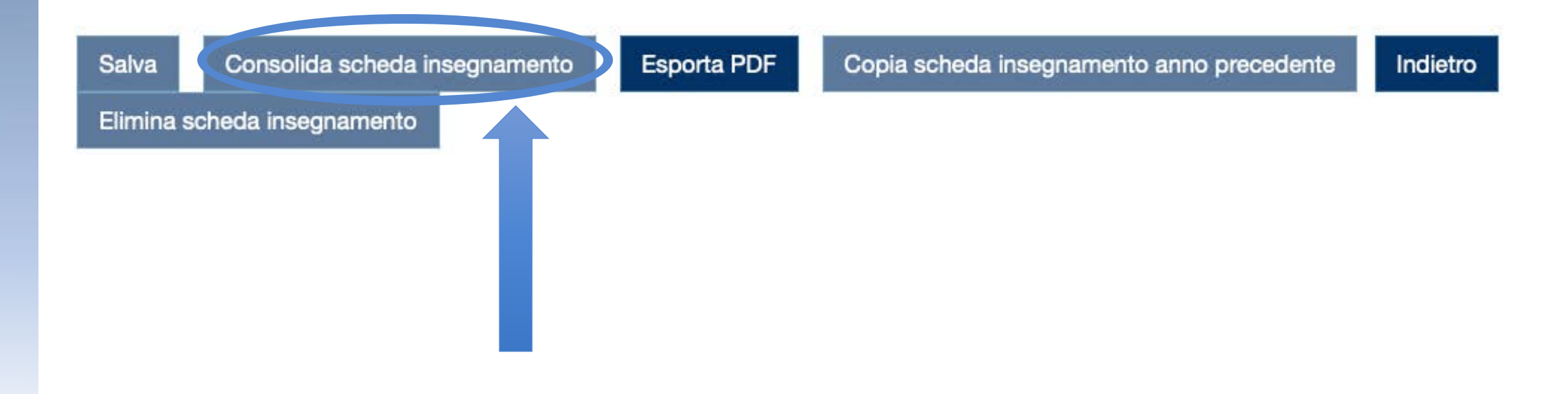

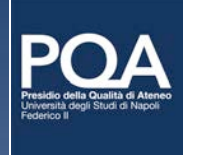

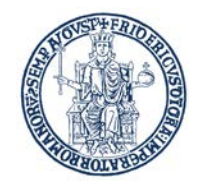

# ESPORTAZIONE IN PDF DELLA SCHEDA

- Per l'esportazione in pdf della Scheda utilizzare l'apposito bottone nella parte bassa dello schermo
- Verrà generata una versione pdf della Scheda (si veda slide seguente)

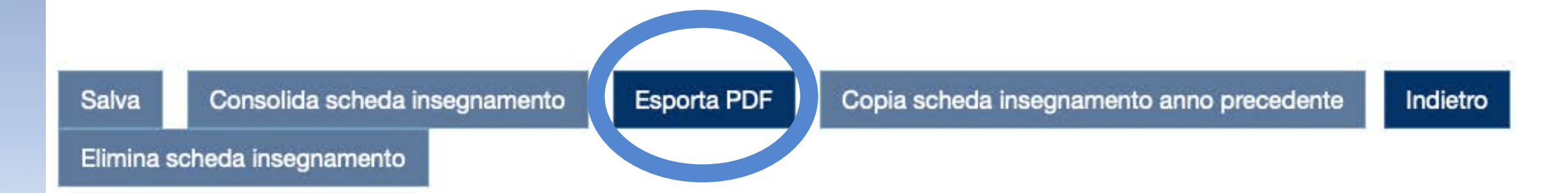

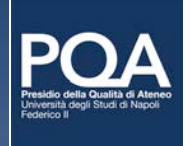

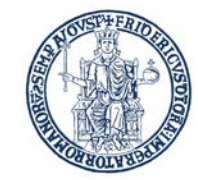

## PQA

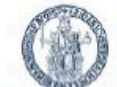

SCHEDA DELL'INSEGNAMENTO (SI)

SSD:

DENOMINAZIONE DEL CORSO DI STUDIO: ANNO ACCADEMICO:

**INFORMAZIONI GENERALI - DOCENTE** 

DOCENTE:... TELEFONO:....

EMAIL: .....@ unina.it

### **INFORMAZIONI GENERALI - ATTIVITÀ**

INSEGNAMENTO INTEGRATO: MODULO: SSD DEL MODULO: CANALE: ANNO DI CORSO: PERIODO DI SVOLGIMENTO: CFU:

INSEGNAMENTI PROPEDEUTICI

prova prova

EVENTUALI PREREQUISITI

PROVA

prova

prova

OBIETTIVI FORMATIVI

PROVA prova

prova

RISULTATI DI APPRENDIMENTO ATTESI (DESCRITTORI DI DUBLINO) Conoscenza e capacità di comprensione PROVA prova prova

Capacità di applicare conoscenza e comprensione

PROVA

prova

prova

#### PROGRAMMA-SYLLABUS

PROVA prova prova

#### MATERIALE DIDATTICO

| n | D | 0 | v |   |  |
|---|---|---|---|---|--|
| ۲ | п | v | ٧ | А |  |

prova

prova

MODALITÀ DI SVOLGIMENTO DELL'INSEGNAMENTO-MODULO PROVA

VERIFICA DI APPRENDIMENTO E CRITERI DI VALUTAZIONE

a) Modalità di esame

Soritto

C Orale

Discussione di elaborato progettuale

Altro:

In caso di prova scritta i quesiti sono

A risposta multipla

A risposta libera

Esercizi numerici

b) Modalità di valutazione

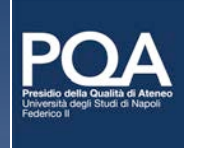

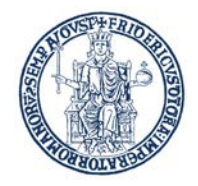

# LA GESTIONE DEI PROGRAMMI PRIMA E DOPO IL 2021/2022

- Fino all'anno accademico 2021/2022 è possibile gestire i programmi mediante la funzione "Gestione programmi ante 2022/2023". Gli stessi programmi continueranno ad essere consultabili in area pubblica nella sezione "Programmi ante 2022/2023".
- A partire dall'anno accademico 2023/2024 sarà possibile copiare, se presente, il contenuto della Scheda Insegnamento dell'anno precedente.

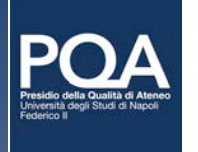

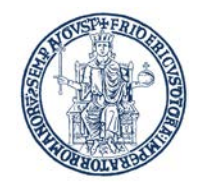

# LA GESTIONE DEI PROGRAMMI DEL 2022/2023

- Entro gli inizi di maggio 2022 la Scheda Insegnamento verrà rilasciata in produzione e quindi comparirà nell'area riservata di ciascun docente.
- Successivamente, ad ogni Scheda verranno associate le titolarità degli insegnamenti (data prevista: tra il 15 giugno e gli inizi di luglio 2022).
- A partire da luglio 2022 sarà possibile implementare la Scheda Insegnamento sul sito docentiUniNA.
- Entro settembre 2022, e quindi entro l'inizio dell'anno accademico 2022/2023, le Schede Insegnamento dovranno essere consolidate.
- I Coordinatori dei CCdSS potranno pubblicare le Schede esportate in pdf sul sito del CdS e/o aggiornare i link di rinvio alle Schede Insegnamento in SUA-CdS.